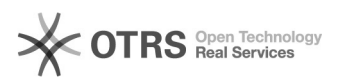

## [OFFICE365] Alterar o fuso horário do Office.com

## 28/09/2024 14:29:27

## Imprimir artigo da FAQ

| Categoria:                                                                                                    | SEATE::Office.com | Votos:              | 0                        |
|----------------------------------------------------------------------------------------------------|-------------------|---------------------|--------------------------|
| Estado:                                                                                                    | public (all)      | Resultado:          | 0.00 %                   |
|                                                                                                    |                   | Última atualização: | Ter 08 Mar 09:13:19 2022 |
|                                                                                                    |                   |                     |                          |
| Palavras-chave                                                                                                    |                   |                     |                          |
| office365 alterar fuso horário office                                                                                                  |                   |                     |                          |
|                                                                                                    |                   |                     |                          |
| Sintoma (público)                                                                                                    |                   |                     |                          |
| Este documento se aplica para realizar a alteração do fuso horário no<br>office.com                                                    |                   |                     |                          |
|                                                                                                    |                   |                     |                          |
| Problema (público)                                                                                                    |                   |                     |                          |
| 1. Acesse o endereço office.com e clique em "Entrar"                                                                                   |                   |                     |                          |
| 2. Insira o seu endereço e-mail e posteriormente sua senha:                                                                            |                   |                     |                          |
| 3. Após realizado o acesso, clique na engrenagem no canto superior direito,<br>conforme imagem abaixo:                                 |                   |                     |                          |
| 4. Com as configurações abertas, clique em "Alterar Idioma" no campo "Idioma e<br>fuso horário".                                       |                   |                     |                          |
| 5. As opções de "Configurações Privacidade" serão abertas, selecione "Fuso<br>horário" e depois "Alterar fuso horário".                |                   |                     |                          |
| 6. As opções de fuso horário serão abertas, basta selecionar a de sua<br>preferência. Em Brasília utilizamos a (UTC - 03:00) Brasília. |                   |                     |                          |
| 7. Feito isso, o horário será ajustado conforme o fuso de onde o usuário está.                                                         |                   |                     |                          |
|                                                                                                    |                   |                     |                          |

Solução (público)